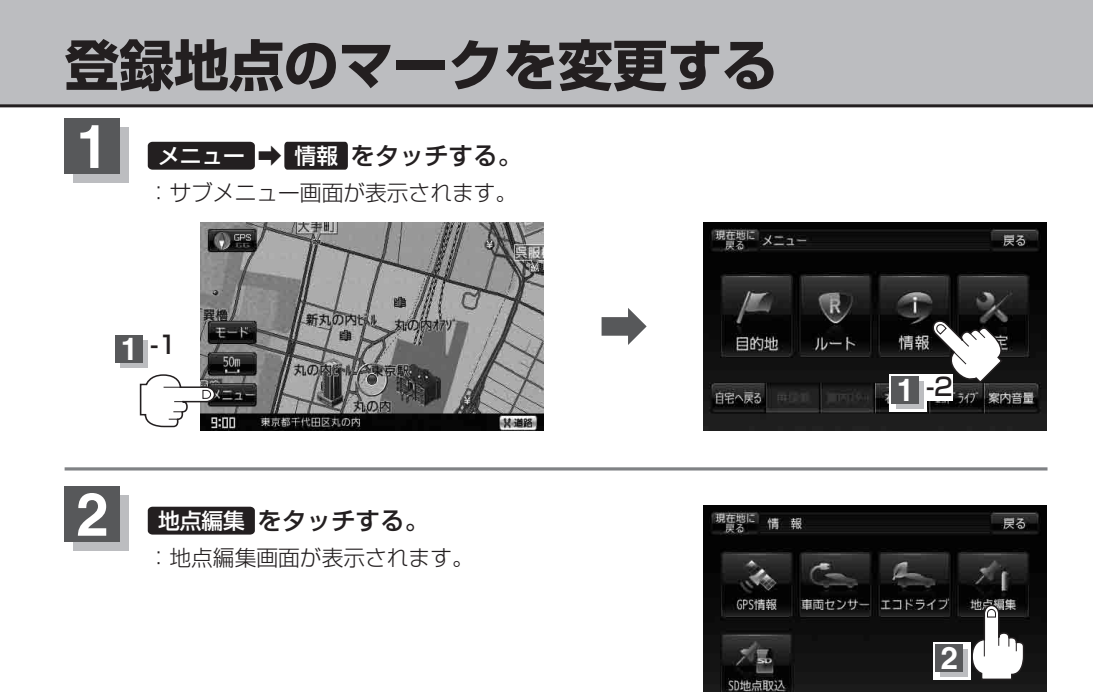

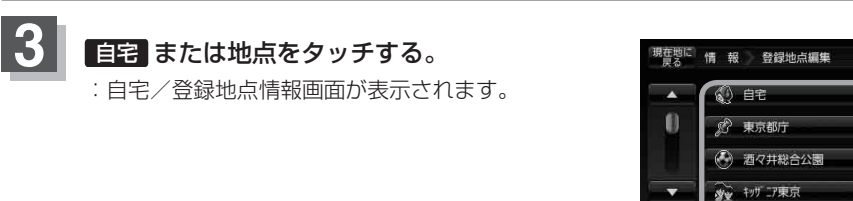

10 件

🗿 東京国立博物館

戻る

登録順

自宅登録

全削除 3